# How to Reschedule Your Parcelforce Delivery

If you've missed a Parcelforce delivery, you can easily reschedule it online. Follow the steps below to arrange for a redelivery or collection that suits your convenience.

### Step 1: Access the Redelivery Page

Visit the Parcelforce redelivery page at https://www.parcelforce.com/redelivery. You will be prompted to enter some details about your parcel.

### **Step 2: Enter Your Details**

On the redelivery page, you will be asked if you have a tracking number. Select 'Yes' if you have one, or 'No' if you only have the 'Where's my parcel?' card left by the driver.

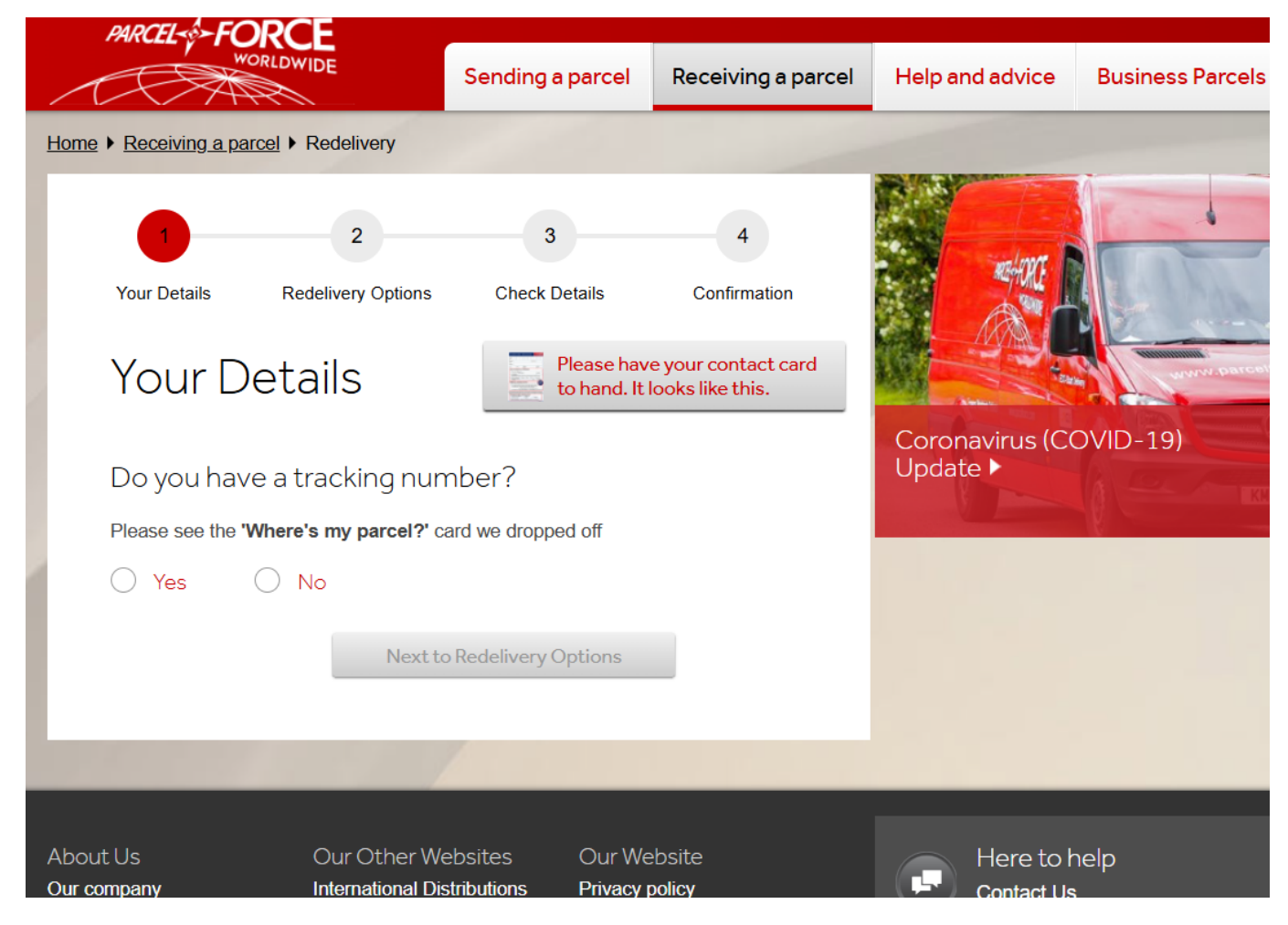

Step 3: Choose a Redelivery Option

Once your parcel is located, you will see a list of available redelivery options. Choose from the following options based on your preference:

- Redeliver to the same address.
- Redeliver to a different address (additional fee may apply).
- Collect from a Parcelforce depot.
- Collect from a local Post Office (additional fee may apply).

## Step 4: Confirm and Schedule

After choosing your preferred redelivery option, confirm the details, and schedule your redelivery or collection. Make sure all information is correct before proceeding.

### **Need Further Assistance?**

If you have any issues or need further help with rescheduling your delivery, contact Parcelforce customer service at 03448 00 44 66.